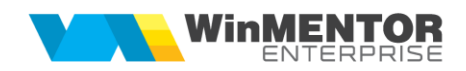

## Programare cheie WMEnterprise

Reprogramarea cheilor **WinMENTOR** Enterprise se face automat prin simpla accesare a aplicațiilor.

Manual, această programare, se poate face:

**1.** prin apăsarea cheii gri de pe splash-ul **WinMENTOR** (înainte de a introduce parola) și apoi a opțiunii "Update cheie".

| Programare Hasp                                                                                                    |
|----------------------------------------------------------------------------------------------------|
|                                                                                                    |
| Tip protectie Tip logare Minute IDLE Salvare PROTECT.DAT                                                                                                    |
| TCPIP Method Server ADDRESS Salvare NETHASPINI                                                                                                    |
| ID cheie 12345678                                                                                                    |
| Data programanii: 18/11/2022<br>Limitare: Nov2022<br>Var22, 123 WME(5) Retatl(5) Rest(5) ComExt:5 Milic:5 CaraM:5 ProdExt:5 ExpertExt:5 DisRestSrv:5 IFRS:5 Utila;5 ListeWEB:5<br>Scoala:5 ParcAuto:5 CRM:5 Alobs DWH EDI Eng Ita Hun EFact:5 Saft:5 ETr:5 BI CliOnL AgOnL |
| F8C03D72 888D73C7 A923AA56 DF2B1DD9                                                                                                    |
| 348EAAFF D891982F E5B32023 E45BDFA4                                                                                                    |
| 188EF6DA                                                                                                    |
|                                                                                                    |

- 2. prin lansarea executabilului corespunzător din folderul HASP:
- Hasp\_Memo.exe pentru monopost;
- Hasp\_10Net.exe pentru net10 sau
- Hasp\_50Net.exe pentru net50.

|                         | *.*                   |                                                        |                                                          |                                                                |                                                                                          |                                       |                              |                                                                                                 | * •                                   |                               |                        |   |
|-------------------------|-----------------------|--------------------------------------------------------|----------------------------------------------------------|----------------------------------------------------------------|------------------------------------------------------------------------------------------|---------------------------------------|------------------------------|-------------------------------------------------------------------------------------------------|---------------------------------------|-------------------------------|------------------------|---|
| 🕈 Name 🚺 🖌              | 1                     |                                                        |                                                          |                                                                |                                                                                          | Ext Size                              | Date                         |                                                                                                 | Attr                                  |                               |                        |   |
| 🏦 [] 🕨 🖊                |                       |                                                        |                                                          |                                                                |                                                                                          | < DIF                                 | > 18.11.202                  | 22 10:45                                                                                        |                                       |                               |                        |   |
| Hasp_10Net              |                       |                                                        |                                                          |                                                                |                                                                                          | exe 21.424                            | 4.640 23.06.202              | 22 10:00 -                                                                                      | -a                                    |                               |                        |   |
| Hasp_50Net<br>Hasp_Memo | Programare Hasp       |                                                        |                                                          |                                                                |                                                                                          |                                       |                              |                                                                                                 |                                       |                               |                        |   |
| ssleay32                |                       | Tip protectie<br>Memo HASP<br>Net10 HASP<br>Net50 HASP | Tip logare<br>• NET LOGIN CLASSIC<br>• NET LOGIN PROCESS | Minute II<br><mark>480</mark>                                  | DLE                                                                                      | Sa<br>PROTE                           | Ivare<br>CT.DAT              |                                                                                                 | *                                     |                               |                        |   |
|                         |                       | TCPIP Method<br>TCP<br>• UDP                           |                                                          |                                                                |                                                                                          | Sa<br>NETH                            | Ivare<br>ASP.INI             |                                                                                                 |                                       |                               |                        |   |
|                         | ID cheie <b>12345</b> | 678                                                    | O <u>1. Coduri WinME</u> O2. Coduri WinME                | <u>NTOR Ente</u><br>NTOR Clas                                  | nprise<br>sic por                                                                        | tal.winment                           | or.ro 🔻                      |                                                                                                 |                                       |                               |                        |   |
|                         |                       |                                                        |                                                          | Prog                                                           | ramare Hasp                                                                              |                                       |                              |                                                                                                 |                                       |                               |                        |   |
|                         |                       |                                                        |                                                          | _                                                              |                                                                                          | Tip prote<br>Memo<br>Net10<br>Net50   | ctie<br>HASP<br>HASP<br>HASP | Tip log<br>ONET<br>NET                                                                          | are<br>Login Classic<br>Login Process | Minute IDLE<br>480 4 <b>F</b> | Salvare<br>PROTECT.DAT | * |
|                         |                       |                                                        |                                                          | D cheie                                                        |                                                                                          | TCPIP Method<br>TCP<br>O TCP<br>O UDP | Method Ser                   | Serve<br>SE                                                                                     | r ADDRESS<br>RVER                     |                               | Salvare<br>NETHASP.INI |   |
|                         |                       |                                                        |                                                          |                                                                | eie <b>12345</b>                                                                         | 345678                                |                              | <ul> <li>1. Coduri Winl</li> <li>2. Coduri Winl</li> </ul>                                      | MENTOR Enterprise<br>MENTOR Classic   | ortal.winmentor.ro 🔻          |                        |   |
|                         |                       |                                                        | Data pr<br>Limitare<br>Ver22,1<br>Scoala:                | ogramarii: 18/<br>:: Nov2022<br>!29 WME(5) Re<br>:5 ParcAuto:5 | 18/11/2022<br> -<br> ) Retail(5) Rest(5) ComExt:5 Mifix<br>n:5 CRM:5 AJobs DWH EDI Eng I |                                       |                              | fix:5 CasaM:5 ProdExt:5 ExpertExt:5 DisRestSr<br>g Ita Hun EFact:5 Saft:5 ETr:5 BI CliOnL AgOnL |                                       | FRS:5 Utilaj:5 ListeWEB:5     | Update<br>cheie        |   |
|                         |                       |                                                        |                                                          |                                                                | F8C03D                                                                                   | 072                                   | 888D73                       | C7                                                                                              | A923AA5                               | 6 DF2B1DD                     | 9                      |   |
|                         |                       |                                                        |                                                          | -                                                              | 348EAA                                                                                   | <b>FF</b>                             | D89198                       | 2F                                                                                              | E5B32023                              | B E45BDFA                     | 4 Incarca              |   |
|                         |                       |                                                        |                                                          | U                                                              | 188EF6                                                                                   | DA                                    |                              |                                                                                                 |                                       |                               | din<br>Fisier          |   |
|                         |                       |                                                        |                                                          |                                                                |                                                                                          |                                       |                              |                                                                                                 |                                       |                               |                        |   |

Mesajul "Hasp Updated OK" ne indică faptul că nu au fost erori la UPDATE.

O cheie rețea poate fi programată de pe orice stație client, nu doar de pe calculatorul unde este instalată aceasta. Condiția esențială este ca **WinMENTOR** să funcționeze logat la acea cheie și lânga aplicație să existe folderul HASP.

"Protect.dat" și "NetHasp.ini" pot fi modificate direct din macheta de programare manuală prin completarea/modificarea datelor și apăsarea butonului aferent ("Salvare PROTECT.DAT" sau "Salvare NETHASP.INI").

Pe unele sisteme de operare e posibil să nu funcționeze comunicarea cu site-ul nostru din lipsă de DLL-uri. În acest caz, va fi afișat mesajul:

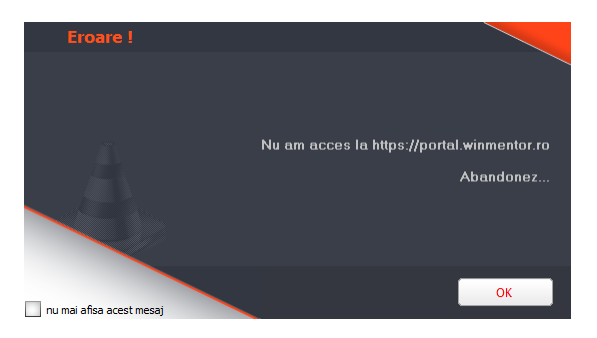

Găsiți DLL-urile necesare (libeay32.dll și ssleay32.dll) pe <u>ftp://ftp.winmentor.ro/WMEnterprise/Tools/hasp/PROGRAMARE\_CHEIE/</u> <u>Puneți-le în System32 pe Win32 și în System32 și SysWOW64 pentru win64</u>

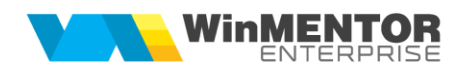

(c:\Windows\System32\ şi c:\Windows\SysWOW64\).

Aplicația permite reprogramarea cheii și schimbarea setărilor de protecție și după logare prin accesarea butonului în formă de cheie galbenă care se gasește în panelul din stânga. Din acest motiv, în cazul în care logarea la cheie nu se poate face, se va permite accesul în aplicație însă în dreapta jos va apărea,

| 🌔 Optiuni pe module | 💿 Varianta © MENTOR = (vMax 1) |
|---------------------|--------------------------------|
| <b>a</b> 11119      |                                |

iar operarea nu va fi posibilă.

Posibile probleme:

a. Lipsa internetului pe calculatorul unde e instalată cheia.
 De pe un calculator cu internet, se descarcă codurile, se copie în folderul HASP

și, la pasul 3., în locul butonului portal.winmentor.ro se va apăsa butonul

Descărcarea se face de pe pagina

https://portal.winmentor.ro/wme/download/coduri-acces/ prin introducerea ID-ului urmată de apăsarea celor două butoane Cauta codurile și Cauta codurile și Salveaza pe disc

b. La lansarea executabilului pentru programarea cheii apare mesajul:

| Probleme de protectie HASP SRM | ×                      |
|--------------------------------|------------------------|
| HASP License Manager ve        | ersion too old (H0042) |
|                                |                        |

Este posibil ca instalarea driverului să fi eșuat.

Este necesară reinstalarea driverul recomandat.

(din http://ftp.winmentor.ro/ WMEnterprise/Tools/hasp/Driver Sentinel HL/).

c. La lansarea executabilului pentru programarea cheii apare mesajul:

| Probleme de protectie HASP SRM |                                   |  |  |  |  |  |
|--------------------------------|-----------------------------------|--|--|--|--|--|
| 8                              | No matching Feature found (H0050) |  |  |  |  |  |
|                                | ОК                                |  |  |  |  |  |

Este posibil sa dețineti un model vechi de HASP si să fie necesară înlocuirea cu un model nou.

Contactați agentul dumneavoastră pentru a afla condițiile curente de înlocuire. Oferim clienților aceleași condiții de înlocuire pe care le primim de la furnizorul nostru.